## Restoring Replicant Server To Master Server Status

Navigate to TapeTrack Framework Server installation folder (default installation location C:\Program Files\TapeTrack\TapeTrack Framework Server)

Stop the TapeTrack Framework Service.

Open the file TapeTrack TapeTrack Framework Server \var\db DB\_CONFIG in a text editor such as Notepad.

Using the # symbol comment out the lines of code:

rep\_set\_priority 0
repmgr\_site replicant-1.tapetrack.com 5010 db\_local\_site on
repmgr\_site master.tapetrack.com 5010 db\_bootstrap\_helper on
rep\_set\_config DB\_REP\_CONF\_BULK on

to match the following example

#rep\_set\_priority 0
#repmgr\_site replicant-1.tapetrack.com 5010 db\_local\_site on
#repmgr\_site master.tapetrack.com 5010 db\_bootstrap\_helper on
#rep\_set\_config DB\_REP\_CONF\_BULK on

Save the file.

Restart the TapeTrack Framework Service.

From: https://rtfm.tapetrack.com/ - **TapeTrack Documentation** 

Permanent link: https://rtfm.tapetrack.com/server/replicant\_to\_master?rev=1532003815

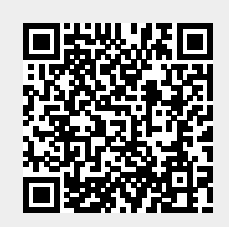

Last update: 2025/01/21 22:07